## **Investigations:** *MB4120 Lab Results and/or MB4120B Lab Workload Report*

**QRC** 

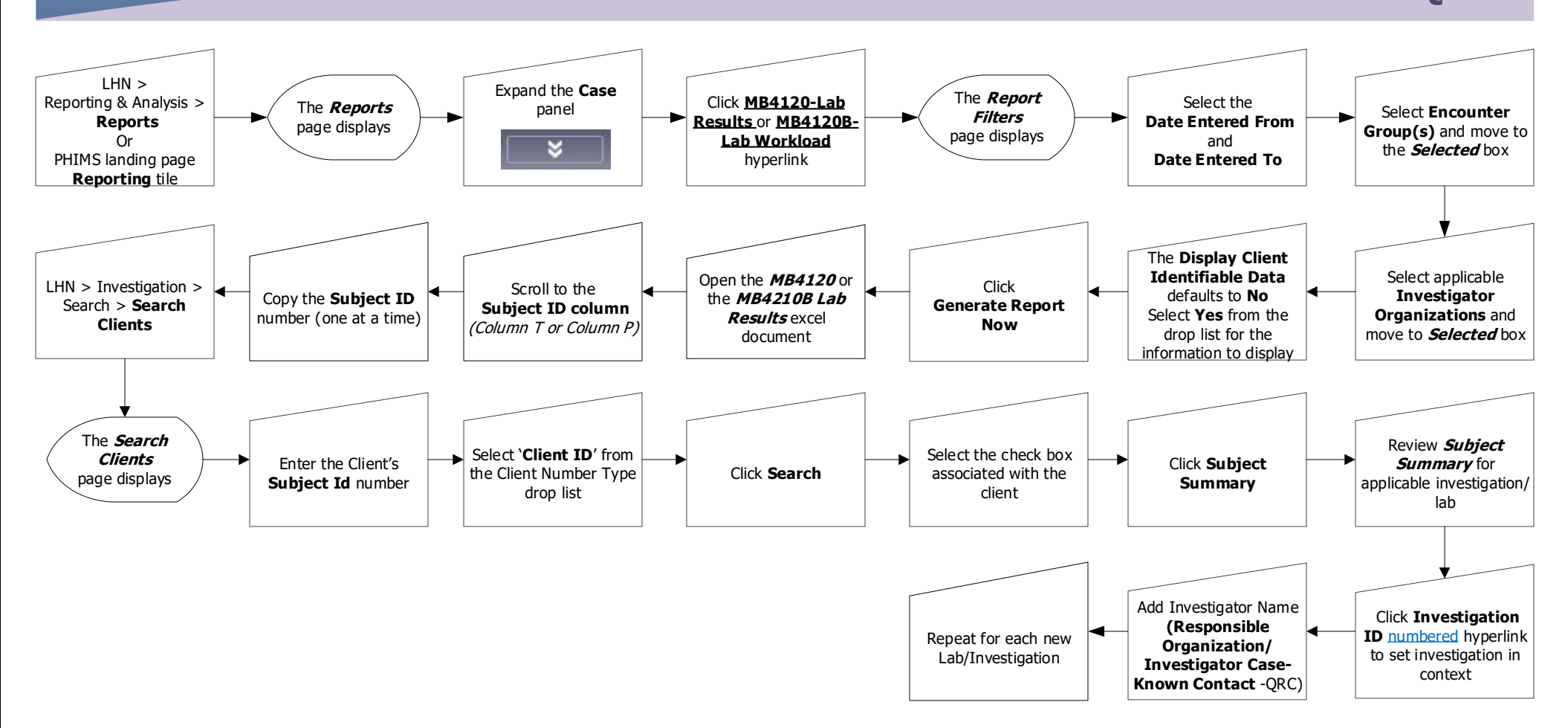

## Points to Remember:

- Use these steps to identify newly referred lab reports to your region.
- You may choose to display client personal identifiers (First name, last name, DOB)

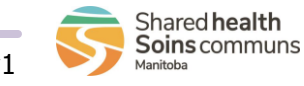